# **Bedienungsanleitung**

# XEM510 XEM520

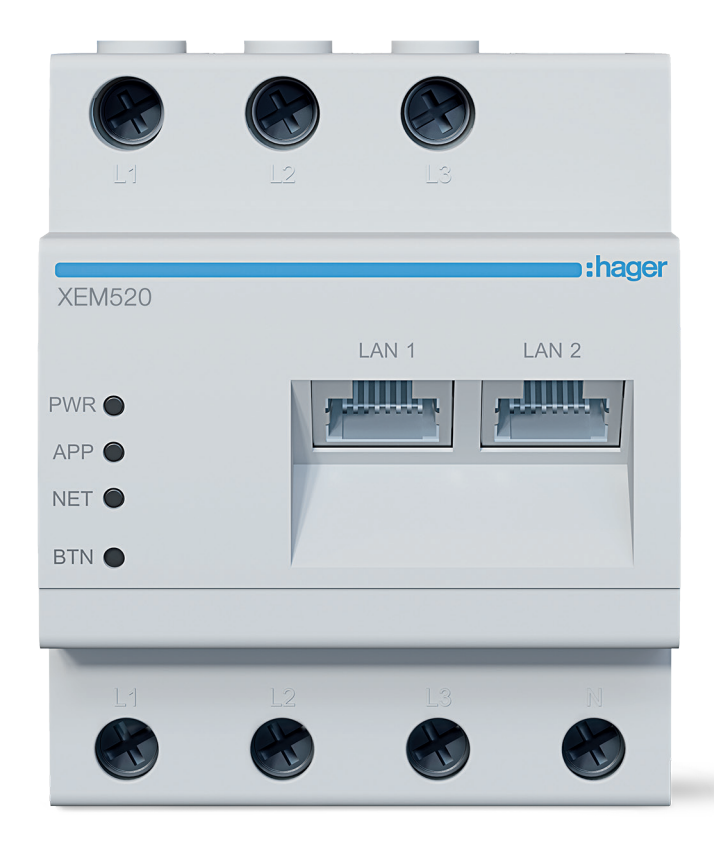

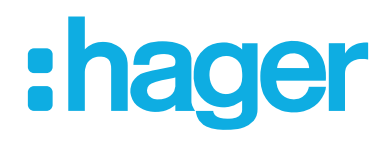

# 1. Einleitung

### Lastmanager für Ladeinfrastruktur

XEM510 Lastmanager bis 10 Ladepunkte lokal XEM520 Lastmanager bis 20 Ladepunkte mit OCPP 1.6

### Für die Montage in Verteilern mit Hutschiene

- Dynamisches und statisches Laden
- Verwaltung der Ladestationen
- Energiemonitoring
- Benutzer- und RFID-Kartenverwaltung

# 2. Anschluss Lastmanager

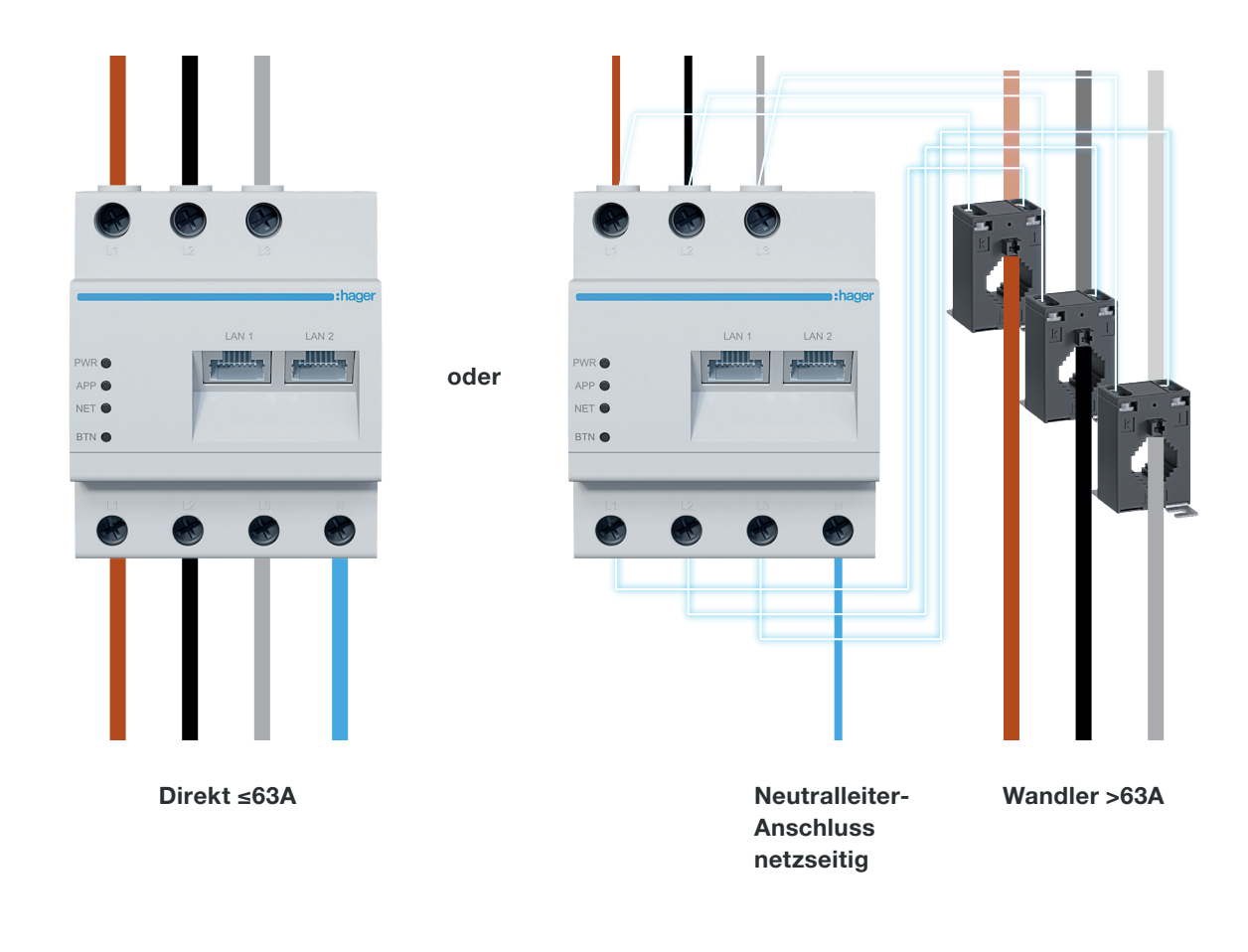

# **3. Anschlussbeispiel**

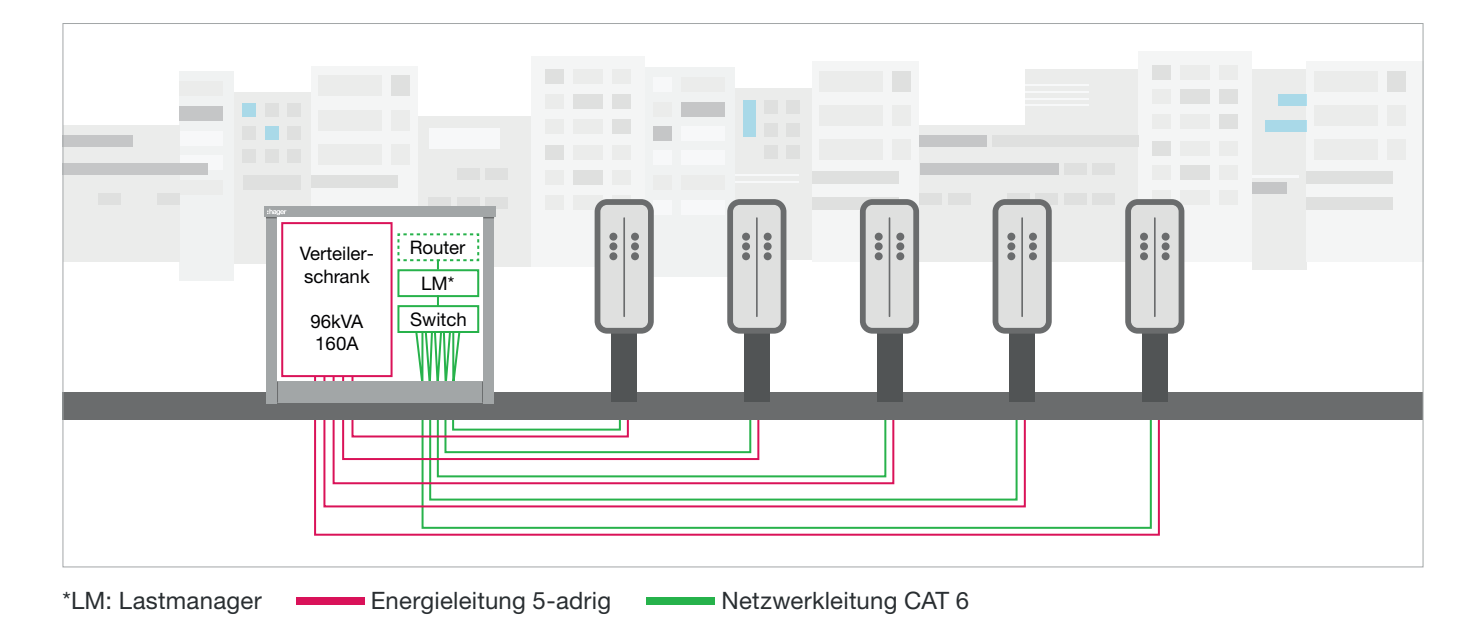

# 4. Betriebsarten des Lastmanagements

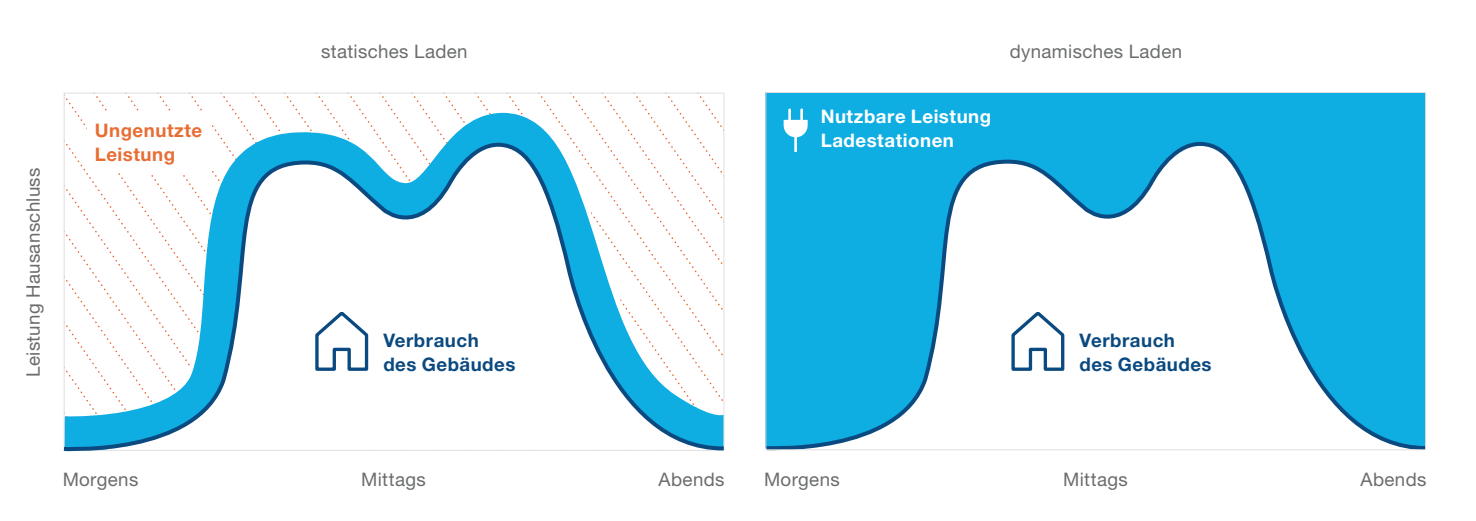

Nutzbare Leistung Ladestationen Verbrauch d. Gebäudes ••• Ungenutzte Leistung

# **5. Login Konfiguration**

| hager-Ilmab4df5 X hager-ffhill598er X                                                                                                    | • •     |
|----------------------------------------------------------------------------------------------------|---------|
| A A C http://hager-llm-i8eHqC/                                                                                                    | ≡       |
| <ul> <li>Zugang zur Konfiguration</li> <li>Webbrowser öffnen</li> <li>URL eingeben: http://hager-IIm-[6letzte_Ziffern_UID]/</li> <li>(Beispiel: http://hager-IIm-i8eHqC/) die letzten 6 Zeichen befinden sich auf der Vordedes Produktes oder scannen sie den "QR-Code"</li> </ul> | erseite |
| le le le le le le le le le le le le le l                                                                                                    |         |
| XEM520<br>PWR C LAN1 LAN2<br>APP C C C C C C C C C C C C C C C C C C                                                                                                    |         |
|                                                                                                    |         |

# 6. Konfiguration

### Erster Login

- Benutzername: admin
- Passwort: 1234

| hager group                                                                                         |   | 1       |   |                |
|----------------------------------------------------------------------------------------------------|---|---------|---|----------------|
| Herzlich willkommen                                                                                 |   | . Althe |   |                |
| Anmeldung                                                                                           |   |         |   | Õ              |
| Passwort *                                                                                          | 0 |         | A |                |
| Sie finden die Standardanmeldeinformationen auf dem mit dem Produkt<br>gelieferten Benutzerhandbuch |   |         |   | a region       |
| Anmeldung                                                                                           |   |         |   |                |
| LLM Version: 22_044                                                                                 |   |         |   | and the second |

### Passwort ändern

- Minimum 8 Zeichen
- Ein Großbuchstabe
- Ein Kleinbuchstabe
- Eine Nummer
- Ein Sonderzeichen

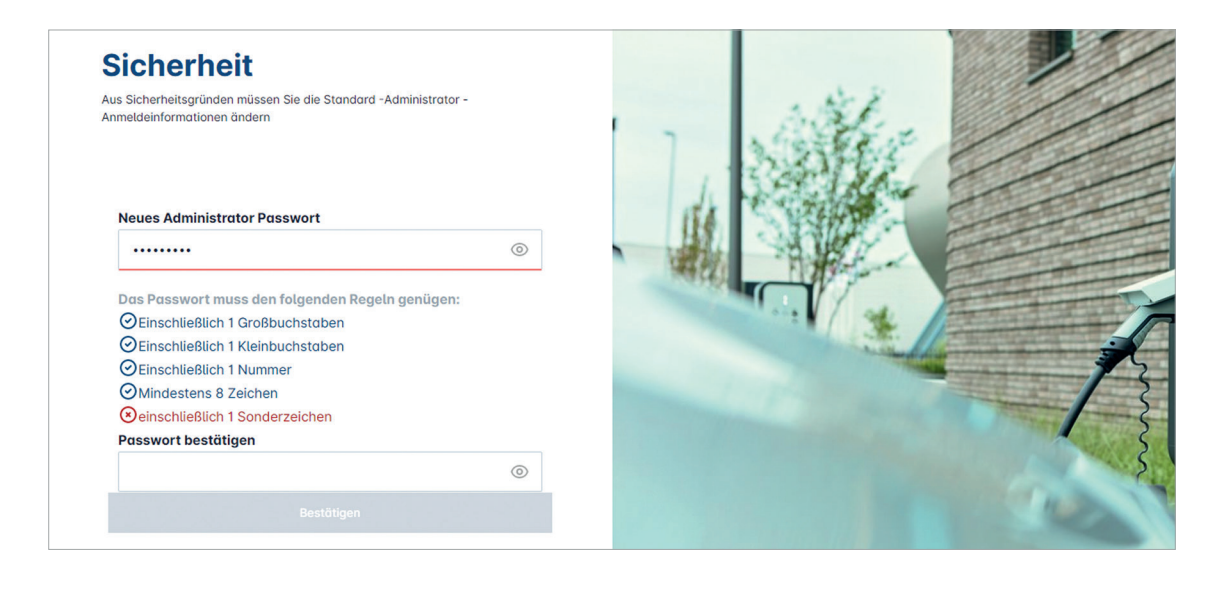

### Datum und Uhrzeit einstellen

| ←<br>Datum und Uhrzeit konfigurieren |   |
|--------------------------------------|---|
| Zeitzone                             |   |
| Datum                                |   |
| 11/01/2023                           |   |
| Stunde                               | 2 |
| 13:45 ©                              |   |
| Vorherig Bestötigen                  |   |

# Zugang zum Dashboard

### Öffentlicher Zugang:

Alle Personen, die sich im Netzwerk des Lastmanagers befinden, können auf das Dashboard zugreifen.

### Privater Zugang:

Nur die im Lastmanager eingetragenen Benutzer haben Zugriff auf das Dashboard.

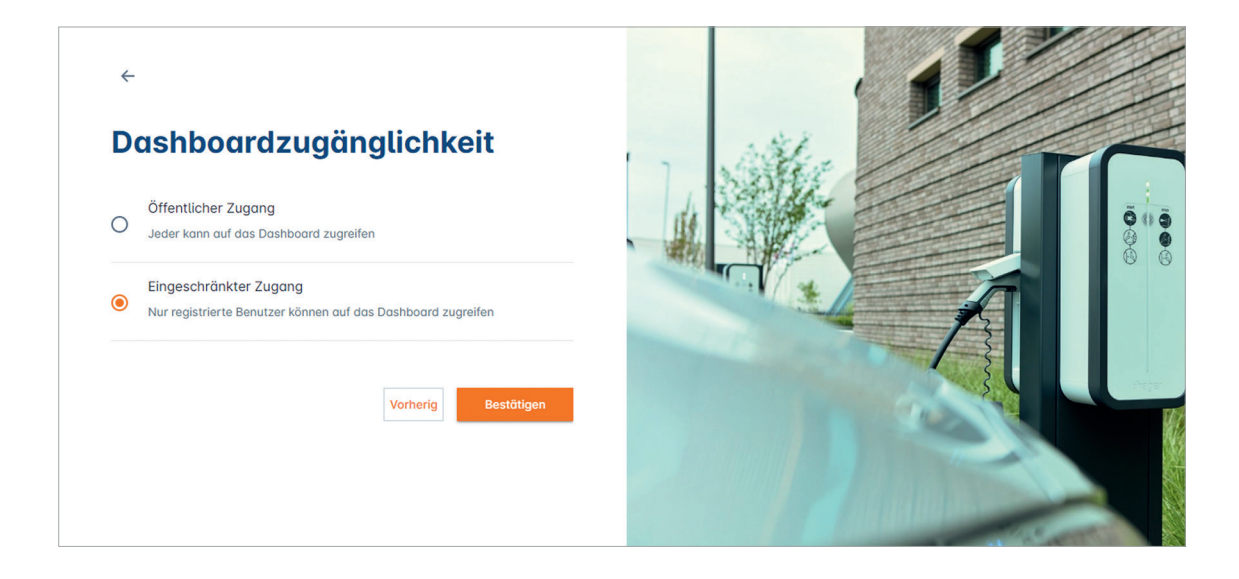

## Information: Anleitung zur Konfiguration Schritt für Schritt

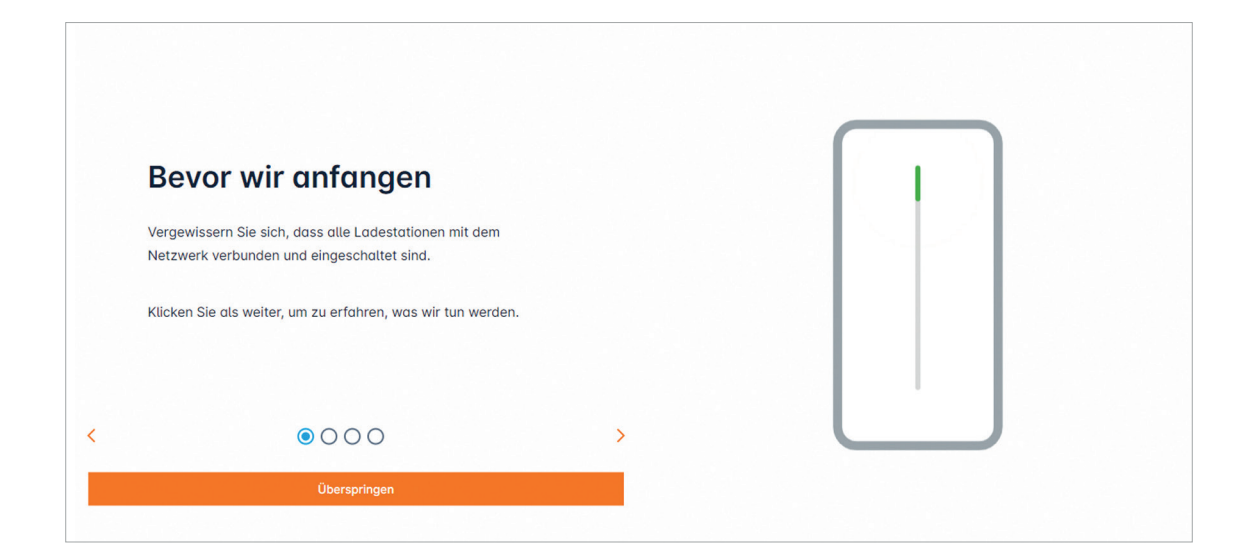

### **Die Schritte:**

- 1. Stellen Sie sicher, dass alle Ladestationen eingeschaltet und mit dem Netzwerk verbunden sind
- 2. Definieren Sie die Betriebsart des LM (statisch oder dynamisch)
- 3. Scannen Sie die Ladestationen im Netzwerk
- 4. Benutzer- und RFID-Kartenverwaltung

# Betriebsart des Lastmanagers einstellen

| :hager                                                                                      |                                                                    |                                               | Allgemeine Einstellungen | DE 👻 👗               |
|---------------------------------------------------------------------------------------------|--------------------------------------------------------------------|-----------------------------------------------|--------------------------|----------------------|
| in age.                                                                                     | Lastmanager                                                        |                                               |                          | Änderungen speichern |
| Läuft<br>Alle eingestellt                                                                   | Verfügbares Leistungsmanagement                                    |                                               |                          |                      |
| LASTMANAGER-<br>ÜBERSICHT                                                                   | Dynamisch                                                          | <ul> <li>Statisch</li> </ul>                  |                          |                      |
| 0bersicht                                                                                   | Die maximale Leistung ist abhängig<br>vom restlichen Verbrauch des | Die maximale Leistung ist ein fester<br>Wert. |                          |                      |
| LLM-KONFIGURATION                                                                           | Gebäudes.                                                          |                                               |                          |                      |
| Allgemeine Einstellungen<br>Konfiguriert     Lodestotionen     2 Lodestotionen konfiguriert |                                                                    |                                               |                          |                      |
| RFID-Karten<br>2 RFID-Karte hinzugefügt                                                     |                                                                    |                                               |                          |                      |
| Benutzerverwaltung<br>0 Benutzer                                                            |                                                                    |                                               |                          |                      |
| System-Einstellungen<br>Systeminfo, Datum/Stunde,                                           | Phasentyp : Dreiphasig                                             |                                               |                          |                      |
| ⑦ Tutorial zur Konfiguration                                                                | Maximal verfügbarer Strom für Ladesta                              | stionen [A]                                   |                          |                      |
|                                                                                             | Strommessung                                                       |                                               |                          |                      |
|                                                                                             | Directo Obres dans Landanassa                                      |                                               |                          |                      |

### Dynamisch Laden:

Die maximale Leistung für die Ladestationen ist abhängig von der Vorsicherung im Hausanschlusskasten und vom Verbrauch des Gebäudes. Die noch zur Verfügung stehende Leistung wird nach Abzug des Hausverbrauchs dynamisch auf die Ladestationen aufgeteilt (eine Strommessung über den Lastmanager oder Stromwandler ist notwendig). Somit wird der Hausanschluss optimal ausgenutzt und die max. Leistung für das Laden der E-Fahrzeuge bereitgestellt.

#### Statisch Laden:

Die maximale Leistung für die Ladestationen ist ein fester Wert, der in Abhängigkeit von der Vorsicherung im Hausanschlusskasten und dem Gebäudeverbrauch festgelegt werden muss. Dieser feste Wert wird dann dynamisch auf die Ladestationen aufgeteilt.

| Verfügbares Leistungsmanagement                                                 |                                               |
|---------------------------------------------------------------------------------|-----------------------------------------------|
| ©<br>Dyngmisch                                                                  | Statisch                                      |
| Die maximale Leistung ist abhängig<br>vom restlichen Verbrauch des<br>Gebäudes. | Die maximale Leistung ist ein fester<br>Wert. |
|                                                                                 |                                               |
| Phasentyp : <b>Dreiphasig</b><br>Vorsicherung des Gebäudes [A]                  |                                               |
| 80                                                                              |                                               |
|                                                                                 |                                               |
| Genutzter Strom (Vorsicherung-20%)                                              | [A]                                           |

# Dynamisches Laden

| A            |
|--------------|
|              |
|              |
| $\checkmark$ |
|              |
|              |
| V            |
|              |
|              |
|              |
|              |

# Statisches Laden

| Max. Einspeisestrom<br>Geben Sie den Wert in Ampere an,<br>der für die Ladestationen verfügbar ist.        |                                                                                  |
|----------------------------------------------------------------------------------------------------|----------------------------------------------------------------------------------|
| Messart<br>Rein informativ, Direktmessung ≤ 63A<br>oder über Stromwandler<br>(Verhältnis von /1A oder /5A) | Phasentyp : <b>Dreiphasig</b><br>Maximal verfügbarer Strom für Ladestationen [A] |
| <b>Wandlerverhältnis</b><br>Mögliche Werte:<br>von 75A bis 6000A                                           | Strammessung<br>Direkt über den Lastmanager                                      |

## Ladestation im Netzwerk suchen

| :hager                                                        |                                    | Ladestationen D                                                                                                 | e - 📩 |
|---------------------------------------------------------------|------------------------------------|----------------------------------------------------------------------------------------------------|-------|
| magor                                                         | Ladestationen ⑦ Max 10 charging po | nts                                                                                                    |       |
| Nicht in Betrieb     Kein EVSE                                |                                    |                                                                                                    |       |
| LLM-ÜBERSICHT                                                 |                                    |                                                                                                    |       |
| 00 Übersicht                                                  |                                    | Hager -Ladestation                                                                                              |       |
| LLM-KONFIGURATION                                             |                                    | Diese können automatisch erkannt werden.                                                                        |       |
| (i) Allgemeine Einstellungen                                  |                                    | Noch besser, sie werden automatisch vorkonfiguriert sein.                                                       |       |
| Ladestationen<br>Kein EVSE                                    |                                    | Es kann einige Zeit dauern, die EVSE werden automatisch angezeigt, sobald sie mi<br>Lastmanager verbunden sind. | t dem |
| RFID Karten<br>0 Bodges hinzugefügt                           |                                    | EVSE wird während der Verbindung mit Lastmanager neu gestartet.                                                 |       |
| Benutzerverwaltung<br>0 Benutzer<br>LLM version: LLM_2022_044 |                                    |                                                                                                    | +     |
| Ladestationen dem                                             | Lastmanager hinzufügen             |                                                                                                    |       |

### drücken um die Ladestation im Netzwerk zu suchen

Dieser Vorgang dauert 2–3 Minuten. Ist die Ladestation gefunden, wird sie hier angezeigt.

#### Beispiel einer im Netzwerk gefundenen Ladestation

| ·hager                                                        |                                 | Ladestationen | DE 🔫 💄             |
|---------------------------------------------------------------|---------------------------------|---------------|--------------------|
| inager                                                        | Ladestationen @ Max 10 charging | g points      |                    |
| Nicht in Betrieb<br>Kein EVSE                                 | Ladestationen                   |               | ∂ 前                |
| LLM-ÜBERSICHT                                                 | hagerEVCS-bSrJCa<br>EVSE 0      | $\odot$       | Nicht verwendbar > |
| 00 Übersicht                                                  |                                 |               |                    |
| LLM-KONFIGURATION                                             |                                 |               |                    |
| Allgemeine Einstellungen     Konfiguriert                     |                                 |               |                    |
| Ladestationen                                                 |                                 |               |                    |
| RFID Karten<br>O Badges hinzugefügt                           |                                 |               |                    |
| Benutzerverwaltung<br>0 Benutzer<br>LLM version: LLM_2022_044 |                                 |               | +                  |

### Einstellungen Ladestation

| •hager                        | Ladestationen                          | de 👻 📩           |
|-------------------------------|----------------------------------------|------------------|
|                               | Ladestationen ② Max 10 charging points |                  |
| Nicht in Betrieb<br>Kein EVSE | Ladestationen                          | <i>l</i> 🖞       |
| LLM-ÜBERSICHT                 | L hagerEVCS-bSrJCa                     | cht verwendbar > |
| 00 Übersicht                  |                                        |                  |

### Wählen Sie eine Ladestation aus, um sie zu konfigurieren und betätigen Sie den Stift – (Bearbeitungsmodus), oder konfigurieren Sie mehrere ausgewählte Ladestationen gleichzeitig.

#### Name

Vergeben Sie der Ladestation einen Namen

#### Phasenzuordnung

Geben Sie an, wie die Phasen an der jeweiligen Ladestation angeschlossen sind (Ein Schieben der Phasen von Ladestation zu Ladestation ist empfohlen, um bei 1-phasigem Laden die Unsymmetrie im Netz zu reduzieren). Dabei ist unbedingt ein Rechtsdrehfeld einzuhalten.

#### Max. Strom pro Phase

Gibt den maximalen Strom pro Phase an, mit dem ein Fahrzeug an der Ladestation laden kann (16 A -> 11 kW; 32 A -> 22 kW).

#### Min. Strom pro Phase

Fallbackwert, mit dem die Autos laden sollen bei möglichem Ausfall der Netzwerkkommunikation zum Lastmanager. Der voreingestellte Wert ist 10A. Bitte beachten Sie dabei die entsprechende Vorsicherung, um diese bei Ausfall des Lastmanagers nicht zu überlasten.

| :hager                                         |                                         |                         |
|------------------------------------------------|-----------------------------------------|-------------------------|
| mager                                          | ← hager-evcs-m5viZ9                     | Abbrechen Änderungen sp |
| Läuft<br>Alle eingestellt                      | Diese Hager Ladestation ist vorbereitet | Mehr Inform             |
| LASTMANAGER-<br>ÜBERSICHT                      | Grundeinstellungen<br>Hostname          |                         |
| 0bersicht                                      | hager-evcs-m5vi29                       |                         |
|                                                | Name                                    |                         |
|                                                | EVSE 1                                  |                         |
| Konfiguriert                                   | Phasen Reihenfolge                      |                         |
| Ladestationen<br>1 Ladestationen konfiguriert  | - u · · ·                               |                         |
| RFID-Karten<br>1 RFID-Karte hinzugefügt        | OCPP-ID<br>3bP7oqT21gyDdV3sm5viZ9       |                         |
| Benutzerverwoltung                             | IP Adresse                              |                         |
| System-Einstellungen                           | 192.168.178.103                         |                         |
| <ul> <li>Tutorial zur Konfiguration</li> </ul> | Evcs-ID<br>00:02:40:e0:o4:e5            |                         |
|                                                | Erweiterte Einstellungen                |                         |
|                                                | Vorkonfiguration wiederherstellen       |                         |
|                                                | Mode 3                                  |                         |
|                                                | Maximaler Strom pro Phase (A)           |                         |

### Einlesen der RFID-Karten

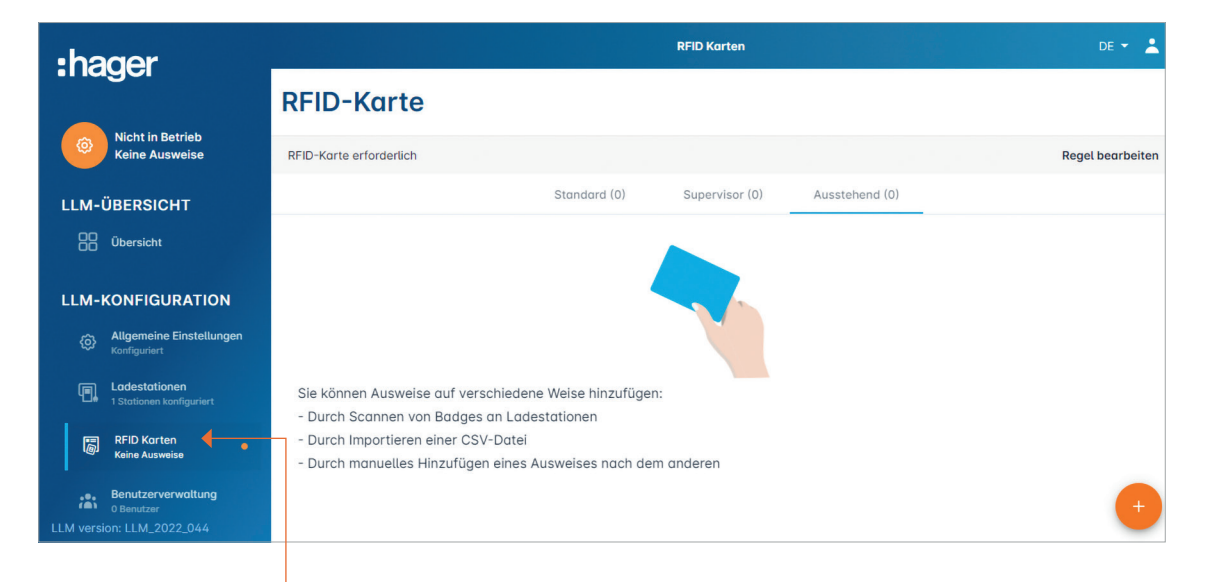

**RFID-Karten:** Wählen Sie <RFID-Karten>

# Möglichkeiten eine RFID-Karte einzulesen:

- Scannen direkt an der Ladestation
- Importieren einer .csv Datei
- Manuelles Eingeben der Karten ID

#### **Regeln für den Zugang erstellen:** Wählen Sie <Regel erstellen>

Zwei Möglichkeiten:

- Freier Zugang
- Zugang über RFID-Karte

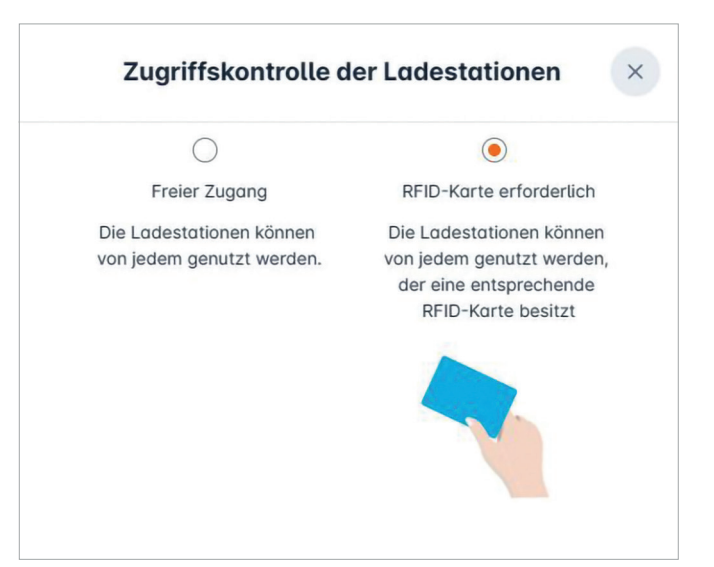

### **RFID-Karten scannen**

| •<br>:hager                                       |                                                                                                    | RFID-Karten                                | DE 🛩 💄                        |
|---------------------------------------------------|----------------------------------------------------------------------------------------------------|--------------------------------------------|-------------------------------|
| mager                                             | RFID-Karte                                                                                                    |                                            |                               |
| Löuft<br>Alle eingestellt                         | RFID-Karte erforderlich                                                                                                    |                                            | Zugangskontrolle bearbeiten   |
| LASTMANAGER-<br>ÜBERSICHT                         |                                                                                                    | Standard (2) Super-User (0) Ausstehend (0) |                               |
| Übersicht                                         |                                                                                                    |                                            |                               |
| LLM-KONFIGURATION                                 |                                                                                                    |                                            |                               |
| Allgemeine Einstellungen     Konfiguriert         |                                                                                                    |                                            |                               |
| 2 Ladestationen<br>2 Ladestationen konfiguriert   | Sie können RFID-Karten auf verschiedene Weise hinzufügen:                                                                                                    |                                            |                               |
| RFID-Karten<br>2 RFID-Karte hinzugefügt           | <ul> <li>Durch Schnien von Kritz-Karten die einer Deliebigen Ladestation.</li> <li>Durch Importieren einer CSV-Datei</li> <li>Durch manuelles Hinzufügen der RFID-Kartennummer.</li> </ul> |                                            |                               |
| Benutzerverwaltung<br>0 Benutzer                  |                                                                                                    |                                            |                               |
| System-Einstellungen<br>Systeminfo, Datum/Stunde, |                                                                                                    |                                            |                               |
| ⑦ Tutorial zur Konfiguration                      |                                                                                                    |                                            |                               |
|                                                   |                                                                                                    |                                            | RFID-Karte manuell hinzufügen |
|                                                   |                                                                                                    |                                            | CSV-Datei importieren         |
|                                                   |                                                                                                    |                                            | RFID-Karten scannen           |
| LLM version: LLM_2023.033                         |                                                                                                    |                                            |                               |
|                                                   |                                                                                                    |                                            |                               |
| _                                                 |                                                                                                    |                                            |                               |
| 🕂 Drücken Sie                                     | <rfid-karte scannen=""></rfid-karte>                                                                                                    |                                            |                               |

Mit OK bestätigen

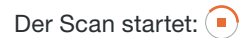

Sie können nun eine oder mehrere RFID-Karten an einer beliebigen Ladestation im Netzwerk des Lastmanagers einlesen. Dazu müssen Sie die RFID-Karte nur kurz vor den RFID-Reader der Ladestation halten, bis die LED kurz weiß und rot blinkt. Die eingelesenen RFID-Karten werden dann unter dem Reiter "Ausstehend" aufgeführt.

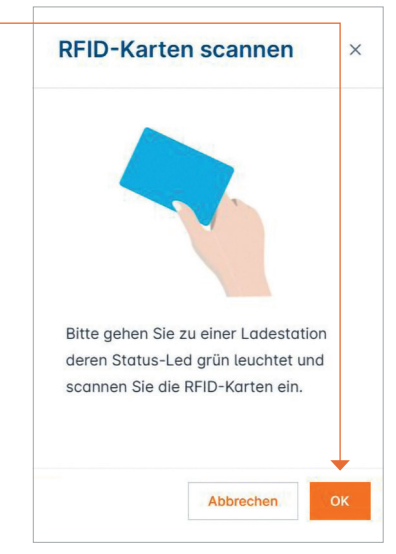

### **RFID-Karten scannen**

| :hager                                                                                                    |                         |              | RFID Karten    |                | DE 👻 💄           |
|----------------------------------------------------------------------------------------------------|-------------------------|--------------|----------------|----------------|------------------|
|                                                                                                    | RFID-Karte              |              |                |                |                  |
| Löuft<br>Alle eingestellt                                                                                                    | RFID-Karte erforderlich |              |                |                | Regel bearbeiten |
| LLM-ÜBERSICHT                                                                                                    |                         | Standard (0) | Supervisor (0) | Ausstehend (1) |                  |
| 00 Übersicht                                                                                                    | 🔲 Wählen Sie alle       |              |                |                | 団                |
| LLM-KONFIGURATION  Allgemeine Einstellungen Konfiguriert  Ladestationen 1 Stationen Konfiguriert  KFID Karten 1 Badges hinzugefügt  RFID Karten 1 Badges hinzugefügt  Benautzer | 9624b2f0                |              |                |                |                  |
| RFID-Karte gefunde                                                                                                    | en<br>Scan zu stoppen   |              |                |                |                  |

Die RFID-Karten sind zuerst unter "Ausstehend" aufgelistet und müssen zunächst noch einer Nutzergruppe zugeordnet werden.

Durch Auswählen einer Karte können an dieser Einstellungen vorgenommen werden.

| Kartenstatus<br>aktiviert -> Karte kann laden                              | Ausweis bearbe          | iten ×       |
|----------------------------------------------------------------------------|-------------------------|--------------|
| deaktiviert -> Karte kann nicht laden                                      | <br>aktiv               |              |
| Kommentarfeld                                                              | Kommentar (optional)    |              |
| Ein Kommentarfeld zur RFID-Karte                                           |                         |              |
| Bsp. Familie Müller, Poolfahrzeug 4                                        | E-Mail optional)        |              |
| E-Mail                                                                     |                         |              |
| Angabe einer E-Mail-Adresse, die der RFID-Karte zugeordnet                 | Art des RFID-Karte (Zug | gangsebene)  |
| wird (nur informativ)                                                      | Supervisor              | $\checkmark$ |
| Art der RFID-Karte                                                         | Ablaufdatum (optional)  |              |
| Standard Nutzer: Kann einen Ladevorgang starten und diesen wieder beenden. | (no restriction)        |              |
| Super-user: Kann einen Ladevorgang starten und *jeden*                     | Anwenden                |              |
| Ladevorgang beenden.                                                       |                         |              |
| Ablaufdatum                                                                |                         |              |
|                                                                            |                         |              |

Ein Zeitpunkt, zu dem die Karte automatisch vom Status aktiv zu deaktiviert geändert wird.

## Benutzer definieren

| :ha      | der                                       |                    |            | Benutzerverwaltung |      |       | DE 👻 | - |
|----------|-------------------------------------------|--------------------|------------|--------------------|------|-------|------|---|
| magor    |                                           | Benutzerverwaltung |            |                    |      |       |      | G |
|          | Läuft<br>Alle eingestellt                 |                    | Nutzername | Vornamen           | Name | Rolle |      |   |
| LLM-     | ÜBERSICHT                                 |                    |            |                    |      |       |      | - |
| 88       | Übersicht                                 |                    |            |                    |      |       |      |   |
|          |                                           |                    |            |                    |      |       |      |   |
| LLM-     | KONFIGURATION                             |                    |            |                    |      |       |      |   |
|          | Allgemeine Einstellungen<br>Konfiguriert  |                    |            |                    |      |       |      |   |
| 9.       | Ladestationen<br>1 Stationen konfiguriert |                    |            |                    |      |       |      |   |
|          | RFID Karten<br>1 Badges hinzugefügt       |                    |            |                    |      |       |      |   |
| **       | Benutzerverwaltung<br>0 Benutzer          |                    |            |                    |      |       |      | + |
| LLM vers | ion: LLM_2022_044                         |                    |            |                    |      |       |      | - |
|          |                                           |                    |            |                    |      |       |      | Î |
| 🕂 dri    | ücken, um einer                           | n Benutzer         |            |                    |      |       |      |   |

hinzuzufügen.

### Angaben vervollständigen

- Name des Benutzers
- Profil
- Neues Passwort
- Passwort bestätigen

Das Passwort ist nur temporär und muss beim ersten Einloggen geändert werden.

### **Profiltiefen:**

Administrator: Kann alle Einstellungen vornehmen Fortgeschrittener Benutzer: Kann RFID-Karten verwalten und Standard-Benutzer anlegen Standard-Benutzer: Hat Zugriff auf das Dashboard

| Nutzername          |   |
|---------------------|---|
| 1                   |   |
| Profil              |   |
| Fortgeschritten     |   |
| Neues Passwort      |   |
|                     | 0 |
| Passwort bestätigen |   |
|                     | 0 |

# Dashboard

| :hager                                            |                                                                                  |                                                   | Übersicht                            |            | DE •                                                                 |
|---------------------------------------------------|----------------------------------------------------------------------------------|---------------------------------------------------|--------------------------------------|------------|----------------------------------------------------------------------|
| Läuft<br>Alle eingestellt                         | Verfügbares Leistungsmanagemen<br>Dynamisch<br>Anpossung an ondere Lastanforderu | Max. Strom pro Phase<br><b>32 A</b><br>Dreiphosig | Ladestationen<br>1                   |            | EVCS-Zugriffsrechte<br><b>RFID-Karte erforderlich</b><br>1 Abzeichen |
| LLM-ÜBERSICHT                                     |                                                                                  |                                                   |                                      |            |                                                                      |
| Übersicht                                         | Verbrauch<br>in Echtzeit                                                         |                                                   |                                      |            |                                                                      |
|                                                   | Insgesamt                                                                        |                                                   | EVSE gesamt                          |            |                                                                      |
| LLM-KONFIGURATION                                 | → L1 0.02 Å                                                                      |                                                   | → L1                                 | 0 A        |                                                                      |
| Allgemeine Einstellungen     Konfiguriert         | $\rightarrow$ L2 OA<br>$\rightarrow$ L3 OA                                       |                                                   | $\rightarrow$ L2<br>$\rightarrow$ L3 | 0 A<br>0 A |                                                                      |
| Ladestationen<br>1 Stationen konfiguriert         |                                                                                  |                                                   |                                      |            |                                                                      |
| RFID Karten<br>1 Badges hinzugefügt               | Ladevorgang                                                                      |                                                   |                                      |            |                                                                      |
| .e. Benutzerverwaltung<br>(m) O Benutzer          | Bezeichnung Anschluss                                                            | Status                                            | L1 L2                                | L3         | Energio                                                              |
| System-Einstellungen<br>Systeminfo, Datum/Stunde, | ✓ EVSE 0 1                                                                       | Verfügbar                                         |                                      | ÷          |                                                                      |
| ⑦ Tutorial zur Konfiguration                      | Filter: nach Etikett                                                             | Artikel pro Seite 10 Seite 1 v                    | von 1  < < > >                       |            |                                                                      |
| LLM version: LLM_2022_044                         |                                                                                  |                                                   |                                      |            |                                                                      |

In dieser Ansicht finden Sie alle Daten Ihrer Installation, die Visualisierung der Ladestationen und die Visualisierung der Ladevorgänge.

Bei weiteren Fragen stehen wir Ihnen gerne zur Verfügung: beratung@hager.de +49 6842 945 9700

Hager Vertriebsgesellschaft mbH & Co. KG Zum Gunterstal 66440 Blieskastel

hager.de